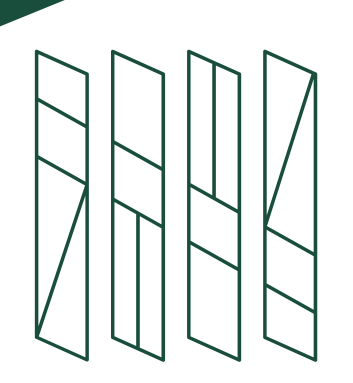

Shibaura Institute of Technology

### How to nominate your students online

-for university coordinator/nominator

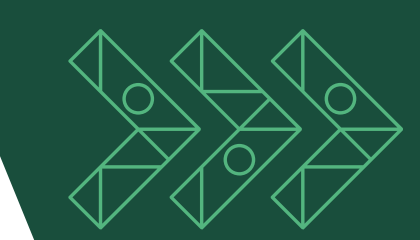

### How to nominate your students online -for university coordinator/nominator

This is a guideline for the university's international coordinator/coordinator **for nominating** your students to participate in the programs at Shibaura Institute of Technology (SIT).

We used to accept nominations via email but from Spring 2021 entry, we ask the coordinator/nominator to nominate students through the online application system called The Admission Office (TAO).

Please follow this guideline when nominating your students.

Contact us if you encounter any problems : <u>global-admission@ow.shibaura-it.ac.jp</u>

During our application process, each student is asked to send a request to his/her nominator to submit online nomination form.

\*Student will send the request in The Admission Office (TAO).

You (as a nominator) will receive a request via email.

#### Sample-email

|     | [global-admission:50704] [The Admissions Office] Notification: Nomination form submitted 愛信トレイメ                                                                                                    |                                       |                 | ē             | 2                   |        |  |  |  |
|-----|----------------------------------------------------------------------------------------------------|---------------------------------------|-----------------|---------------|---------------------|--------|--|--|--|
| •   | <b>no-reply@admissions-office.net</b> ow.shibaura-it.ac.jp <u>経由</u><br>To global-admission <del>▼</del>                                                                                                    | 7月15日(水) 14:02 (6 日前)                 | ☆               | •             | *<br>*<br>*         |        |  |  |  |
|     | 文A 英語 ▼ > 日本語 ▼ メッセージを翻訳         次の言語で無効にする: 英語 ×                                                                                                    |                                       |                 |               |                     |        |  |  |  |
|     | Mr/Ms Your name Student name has submitted Nomination form for the application for Shibaura Institute of Technology / SIT mobility programs / Course-Taking Sandwich Program / 2021春学期(簡略版). Please access the following link and check the request. |                                       |                 |               |                     |        |  |  |  |
|     | Check the request <a href="http://ar/">http://ar/</a> <a href="http://ar/">http://ar/</a> <a href="http://ar/">sions-office.net/applicant/entries/3139/recruitment_recommendation_steps/226</a>                                                      | Program name. (I<br>the student's pro | t diff<br>ograr | ers k<br>n se | based of<br>lection | n<br>) |  |  |  |
| Cli | ck here to proceed.                                                                                                    |                                       |                 |               |                     |        |  |  |  |

#### Login to The Admission Office.

The email link will lead you to the TAO login page.

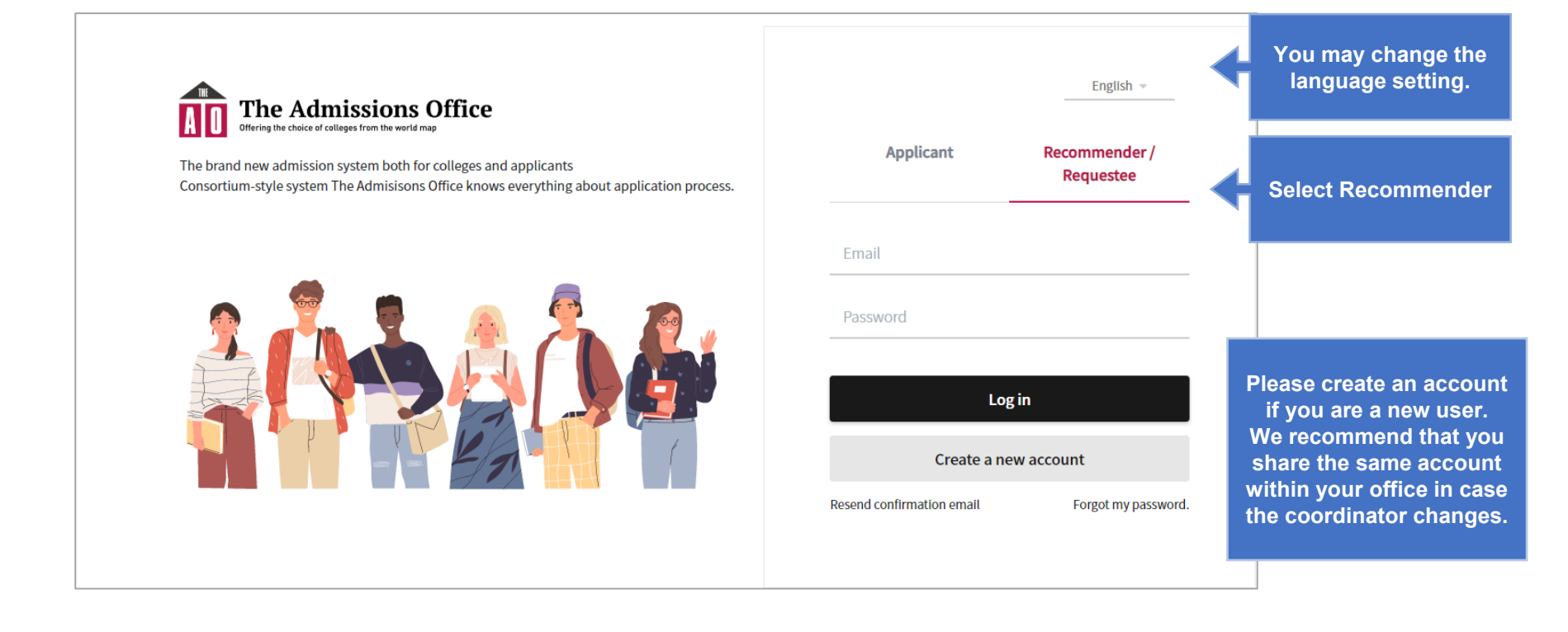

### Select student(s) to nominate.

After the login, you will find a list of student(s) who have sent the nomination request.

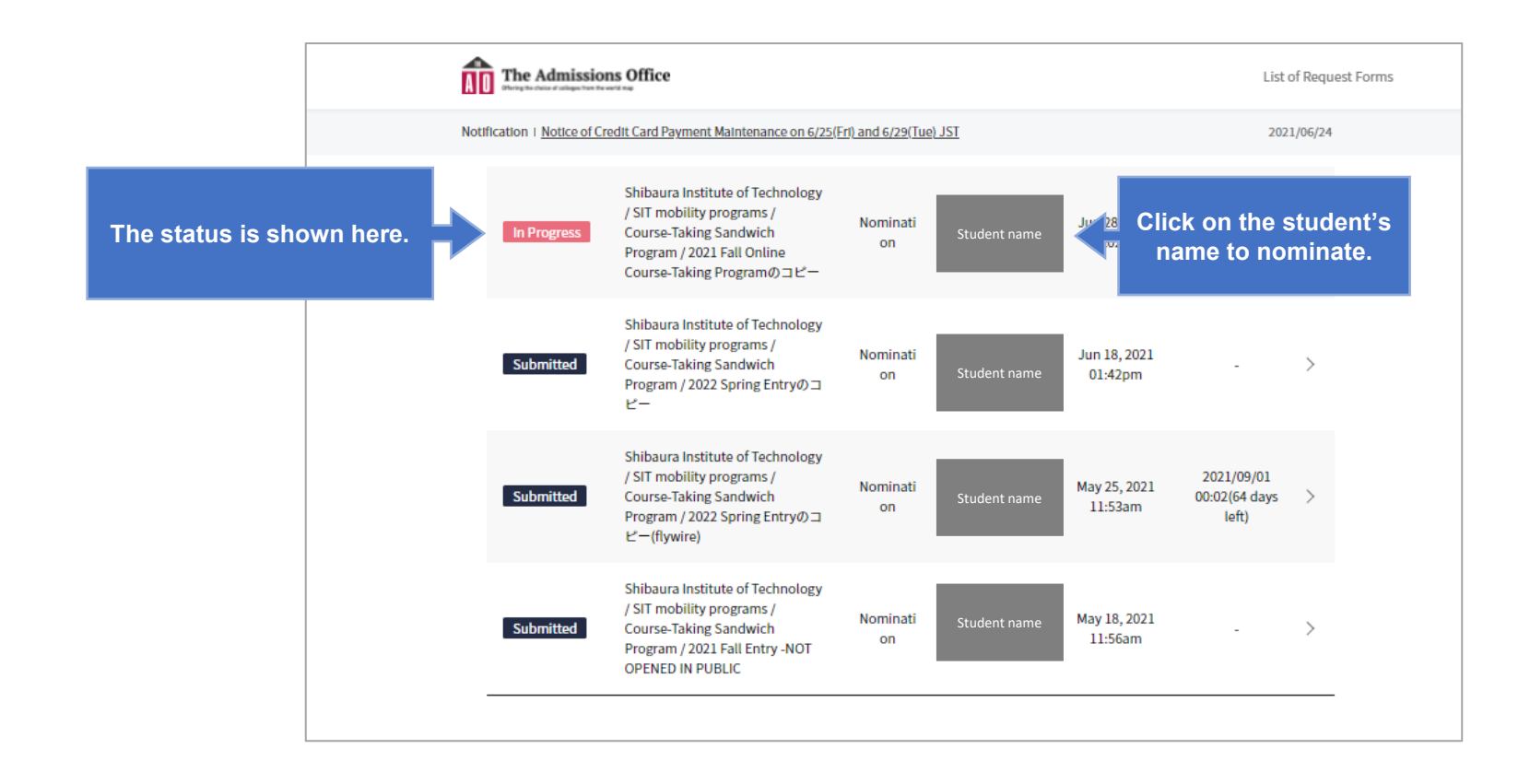

### Check student's application and complete the items.

You will have two items to complete, section (A) and (B).

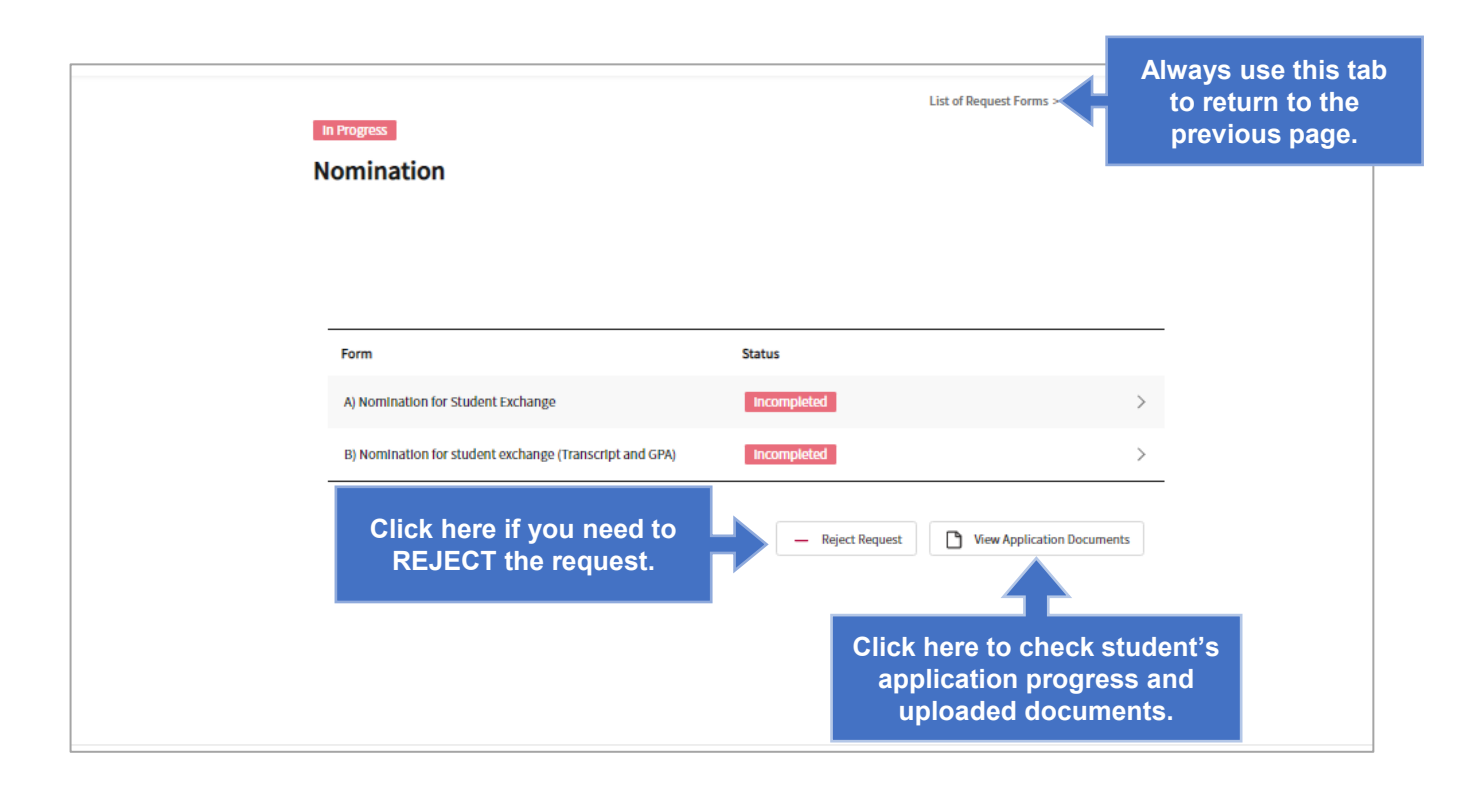

### Complete (A) Nomination for Student Exchange.

Please fill in all the information and save.

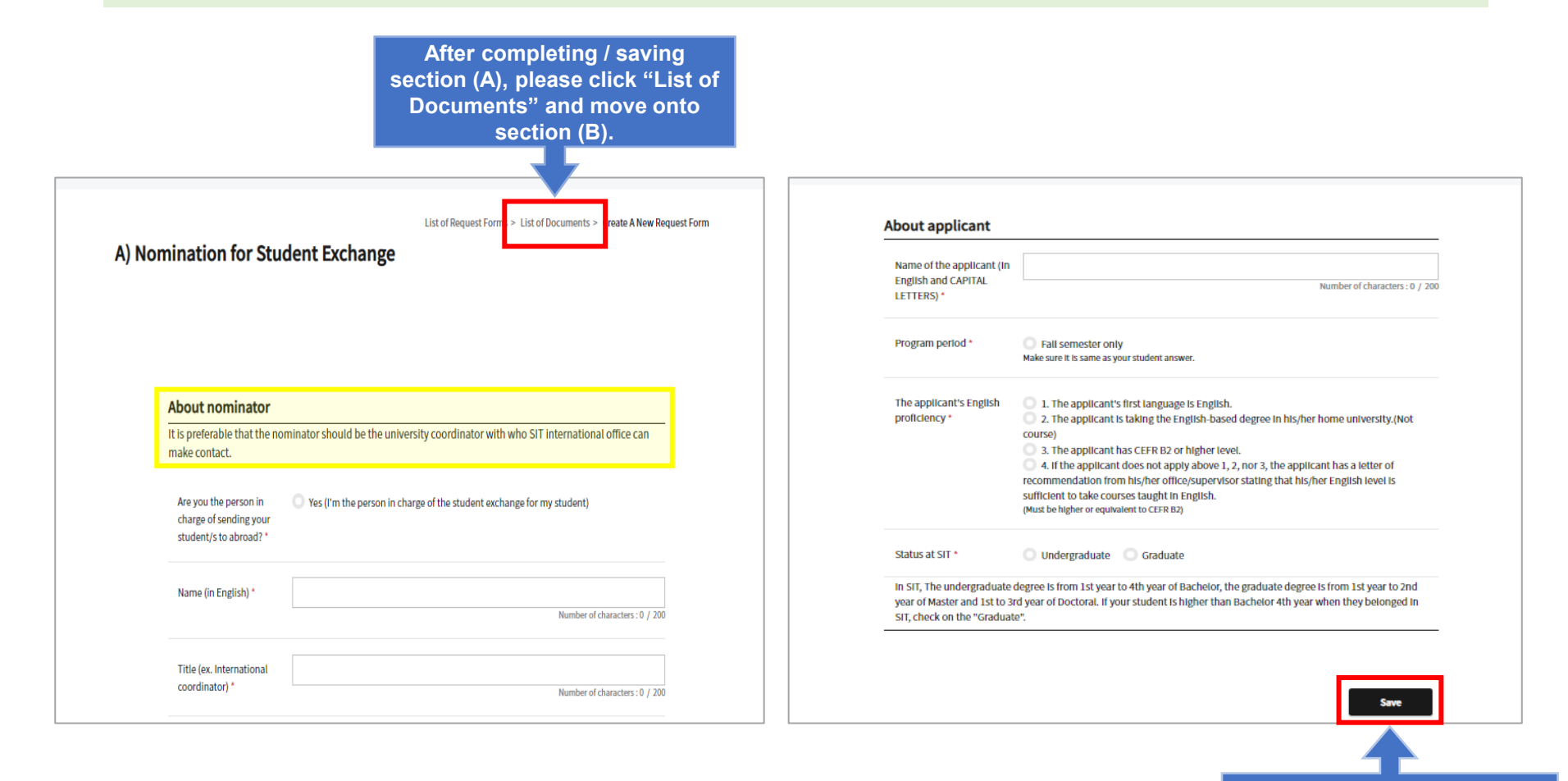

Complete (B) Nomination for student exchange (Transcript and GPA). Please upload student's transcript and fill in the GPA information.

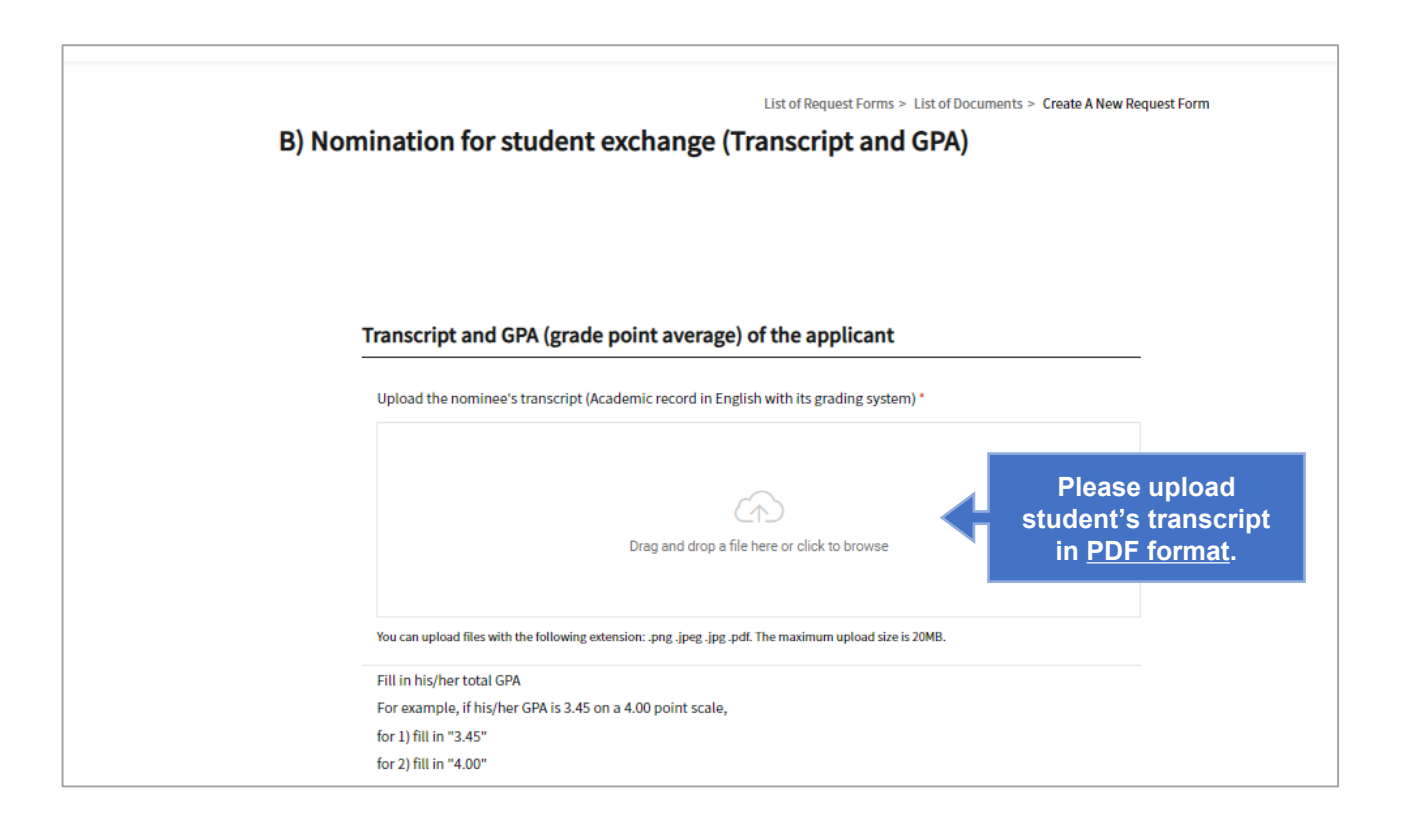

# Step 6 (cont.)

Complete (B) Nomination for student exchange (Transcript and GPA). Please upload student's transcript and fill in the GPA information.

| You can upload files with the fo                                                                                                    | liowing extension: .png .jpeg .jpg .pdf. The maximum upload size is 20MB.                                                       |    |                     |
|----------------------------------------------------------------------------------------------------|----------------------------------------------------------------------------------------------------|----|---------------------|
| Fill in his/her total GPA                                                                                                    |                                                                                                    |    |                     |
| For example, if his/her GP/                                                                                                    | is 3.45 on a 4.00 point scale,                                                                                                  |    |                     |
| for 1) fill in "3.45"                                                                                                    |                                                                                                    |    |                     |
| for 2) fill in "4.00"                                                                                                    |                                                                                                    |    |                     |
| "If his/her latest semester"                                                                                                    | GPA is yet not decided, fill in the available GPA.                                                                              |    |                     |
| **If he/she is Master 1 and<br>undergraduate.                                                                                                    | the 1st semester's GPA has not yet decided, fill in the total GPA when you were in                                              |    |                     |
| ***If he/she is a doctoral st                                                                                                    | udent, fill in "Doctoral student" for 1) and 2).                                                                                |    |                     |
| ****If he/she is a Freshman planning to come to SIT from 2nd semester and your 1st semester's GPA has not yet decided, fill in "Newly freshman" for 1] and 2]. |                                                                                                    |    | Always use this tab |
| 1) Nominee GPA (or. 3.25)                                                                                                    |                                                                                                    |    | to return to the    |
| •                                                                                                    | Number of characters : 0 / 20<br>GPN in total                                                                                   |    | previous page.      |
| 2) GPA scale used (ex.                                                                                                    |                                                                                                    |    |                     |
| 4.00) *                                                                                                    | Number of characters : 0 / 20                                                                                                   | 00 |                     |
| If his/her written GPA is dif<br>SIT scholarship result.                                                                                                    | erent from the description in the uploaded transcript, it will affect his/her acceptance and                                    |    |                     |
| If you have any concern, co<br>"GPA inquiry", specify you                                                                                                    | ntact *global admission@ow.shibaura it.ac.jp* for the procedure. The Email title must be<br>concern and attach your transcript. |    | Ple<br>GP           |
|                                                                                                    |                                                                                                    |    |                     |

Please follow the instruction carefully. <u>GPA information should match the</u> <u>one provided by student.</u>

#### **IMPORTANT NOTE:**

If your students have 2 GPA records, one with F(fail) grade and one without F(fail) grade, <u>please use the</u> one that includes the F grade.

# Step 6 (cont.)

Complete (B) Nomination for student exchange (Transcript and GPA). Please upload student's transcript and fill in the GPA information.

Graduate

100-80

79-70

69-60

59-50

49-0

Pass

Fail

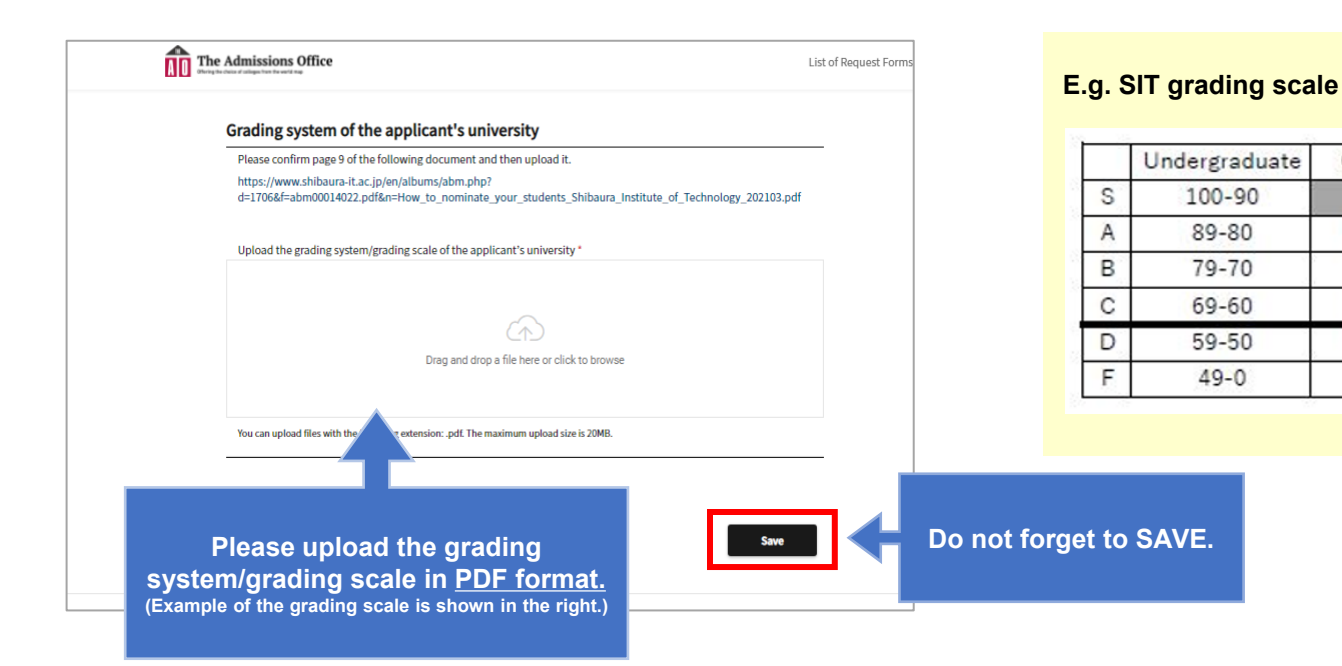

### Complete the nomination process.

Please check the status before the submission.

| List of Request Forms > List of Documents In Progress Nomination                                           | In Progress<br>Nomination                                                               | Are you sure?<br>Cancel Submit                                     | ・ 教育 信頼屋 さん ~<br>List of Request Forms<br>.t Forms > List of Documents |
|----------------------------------------------------------------------------------------------------|-----------------------------------------------------------------------------------------|--------------------------------------------------------------------|------------------------------------------------------------------------|
| Form Status                                                                                                |                                                                                         |                                                                    |                                                                        |
| B) Nomination for student exchange (Transcript and GPA) Entered >                                          | Form                                                                                    | Status                                                             |                                                                        |
| Reject Request     View Application Documents     Submit                                                   | A) Nomination for Student Exchange<br>B) Nomination for student exchange (Transcript an | Entered nd GPA) Entered - Reject Request I Wrew Application Docume | >                                                                      |
| Please make sure the status is<br>changed to "entered" on both sections<br>(A) and (B), then click submit. |                                                                                         |                                                                    |                                                                        |

### **Additional Note**

#### Confirmation email will be sent.

When you submit the nomination, STUDENT will receive the confirmation email.

#### Sample-email

| <b>no-reply@admissions-office.net</b> ow.shibaura-it.ac.jp <u>経由</u><br>To global-admission ▼                                                                                                    |
|----------------------------------------------------------------------------------------------------|
| 文A 英語 ▼                                                                                                    |
| Mr/Ms Student name                                                                                                    |
| global admission has submitted Nomination for the application for Shibaura Institute of Technology / SIT mobility programs / Course-Taking Sandwich Program / 2021 Spring (sample).<br>Please access the following link and check the request. |
| Check the request                                                                                                    |
| http://admissions-office.net/applicant/entries/3174/recruitment_recommendation_steps/246                                                                                                    |

We ask you to kindly follow up with your student(s) to make sure the whole application process will be completed in time. Student(s) will not be included in our applicants list if the application is not submitted correctly. Thank you very much for your cooperation.